## Export des adresses des parents depuis ONDE et import dans la messagerie académique

Ouvrir le fichier des adresses extrait d'ONDE (voir tutoriel "Fiche\_procédure\_extraction\_coordonnée\_responsables\_légaux\_école.docx") Supprimer les colonnes autres que

- Nom responsable
- Prénom responsable
- Courriel

En faisant un clic droit sur l'en-tête de colonne puis Supprimer des colonnes.

## 

Supprimer les lignes ne contenant pas d'adresse mail. Modifier le nom des colonnes comme ceci :

- Nom responsable  $\rightarrow$  Nom
- Prénom responsable → Prénom
- Courriel → Adresse de messagerie
- Ajouter en colonne D le titre → Adresse de messagerie 2 (même si cette colonne reste vide)

| <u>F</u> ick | nier É <u>d</u> ition | <u>A</u> ffichage <u>I</u> | nsertion Forma <u>t</u> | Styles  | Feuille    | Données  | <u>O</u> utils |
|--------------|-----------------------|----------------------------|-------------------------|---------|------------|----------|----------------|
|              | ð • 📄 •               | - 1 🗋                      | 🖶 🖪   X                 |         | <b>B</b> • | ¥ A      | <b>∽</b> •     |
| Li           | beration Sans         | 10                         | GIS                     | 5       | <u>A</u> · | KB •   = | ĒĒ             |
| A7           |                       | v fx Σ                     | • =                     |         |            |          |                |
|              | A                     | В                          | C                       |         |            | D        |                |
| 1            | Nom                   | Prénom                     | Adresse de mes          | sagerie | Adresse    | de messa | gerie 2        |
| 2            | Successive Constant   | E CARL                     | Take Non-Official V.    |         |            |          |                |

Enregistrer (en gardant le format csv).

Ouvrir la messagerie académique (https://messagerie.ac-toulouse.fr) Cliquer sur Carnet d'adresses puis sur l'icône 2 en haut (voir copie d'écran).

| Académie E                  | /ebmail de l'académie de To                                                                         | ulouse Bienven                    | ue Grazide Laurent Thèmes Aide Décon |          |  |  |
|-----------------------------|----------------------------------------------------------------------------------------------------|-----------------------------------|--------------------------------------|----------|--|--|
| 24 Ea                       | Carnet d'adres                                                                                      |                                   |                                      |          |  |  |
| E Carnet d'adress2s         | 🜆 Nouveau contact 🗔 Nouveau groupe 🔕 Supprimer 🚂 Composer un message à 🛺 Copier dans 🗸 🚔 Imprimer 🗸 |                                   |                                      |          |  |  |
|                             | Q - Nom ou adresse e-mail                                                                           | prénomtest nomtest                | M                                    | Modifier |  |  |
| Carnet d'adresses persor    | Nom d'affichage 🔻                                                                                   |                                   |                                      |          |  |  |
|                             | ✓ prénomtest nomtest                                                                                |                                   |                                      |          |  |  |
|                             | test                                                                                                | Informations personnelles         |                                      |          |  |  |
|                             |                                                                                                    | Prénom prénomtest<br>Nom nomtest  |                                      |          |  |  |
|                             |                                                                                                    | Adresses e-mail                   |                                      |          |  |  |
|                             |                                                                                                    | Professionnel prenomtest@free.fr- |                                      |          |  |  |
|                             |                                                                                                    | Adresses                          |                                      |          |  |  |
|                             |                                                                                                    | Numéros de téléphone              |                                      |          |  |  |
|                             |                                                                                                    | Professionnel 056262622 🔻         |                                      |          |  |  |
| Messag <mark>l</mark> s 833 |                                                                                                    | Messagerie instantanée            |                                      |          |  |  |
| Carnet d'adresses           |                                                                                                    |                                   |                                      |          |  |  |
| Options                     |                                                                                                    |                                   |                                      |          |  |  |

## Cliquer sur Importer

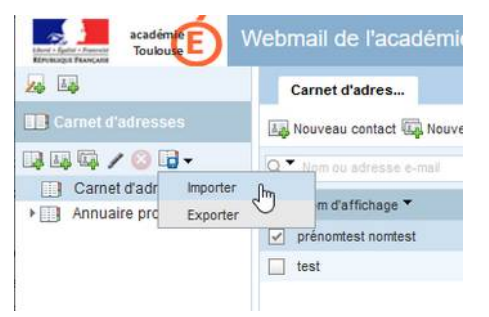

Cliquer sur parcourir et choisissez le fichier que vous venez d'enregistrer puis sur "Importer les contacts".

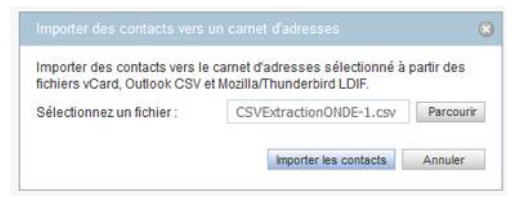

Vous devriez obtenir cette fenêtre :

| w. |
|----|
|    |
| ОК |
|    |

Si ce n'est pas le cas, vérifiez les étapes précédentes.

Créer une liste de diffusion :

Cliquer sur l'icône suivante en haut à gauche :

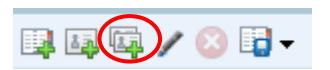

Cochez les adresses à ajouter (B), choisissez un nom pour votre liste (C), Cliquez sur créer un groupe (D).

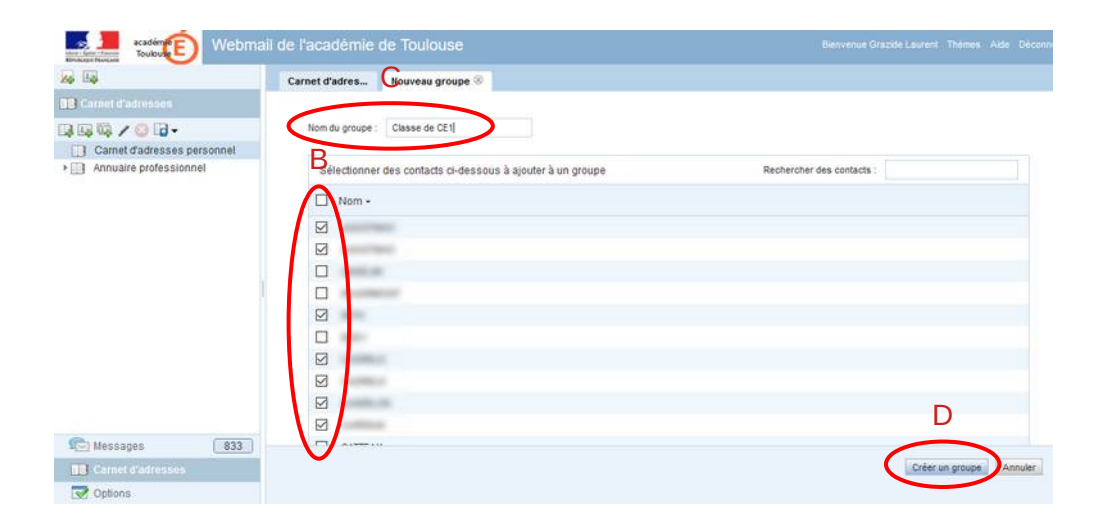

La liste apparaît alors dans le carnet d'adresses (E).

| Cherry Carter - Descent | académie E                                 | Vebmail de l'acad |  |
|-------------------------|--------------------------------------------|-------------------|--|
| 14 B                    |                                            | Carnet d'a        |  |
| Carnet d'a              | dresses                                    | Nouveau c         |  |
|                         | 📀 🖬 🗸                                      | Q Nom ou a        |  |
| Carnet                  | d'adresses persor<br>asse de CE1           | nnel 📃 Nom d'aft  |  |
| ▶ 🛄 Annu:               | Composer un message à                      |                   |  |
|                         | Renommer<br>Supprimer<br>Supprimer un carr | net d'adresses    |  |

Pour envoyer un message à cette liste, il suffit de faire un clic droit sur son nom puis "Composer un message à...".

## ATTENTION

Les envois en masse peuvent avoir 2 inconvénients :

- · Votre fournisseur d'accès peut vous considérer comme spammeur et bloquer vos envois
- Certains logiciels de messagerie empêchent les envois en trop grand nombre Si cela vous arrive la solution est de réduire le nombre d'envois simultanés, par exemple en créant 2 listes de diffusion de 20 personnes au lieu d'une de 40 personnes.